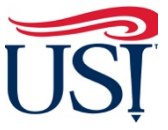

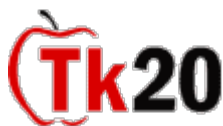

Teacher Candidate Tutorials V How to Complete the Consent for Release Application

1. Log in to Tk20 from my.usi.edu

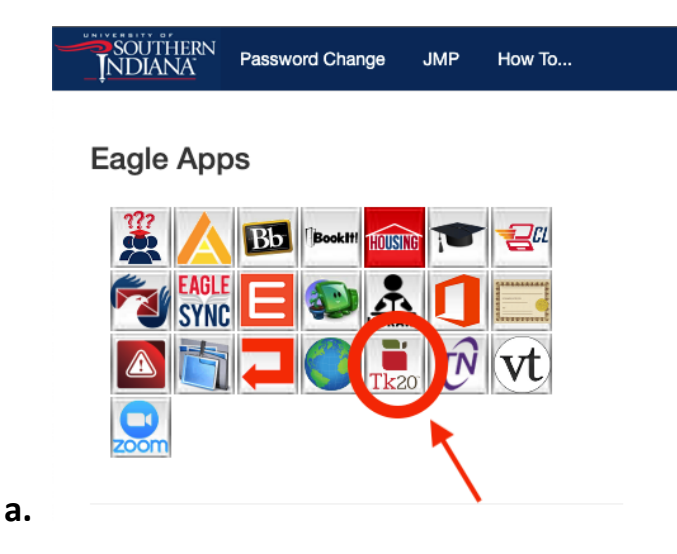

2. Click on "Applications" on the left-hand side menu

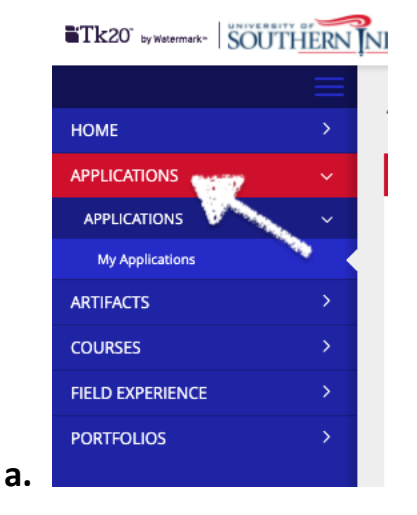

3. Click on "Create New Application" green box

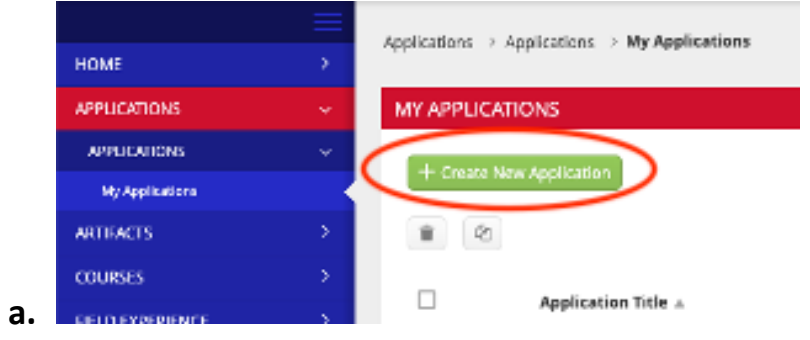

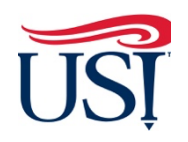

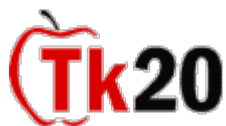

Teacher Candidate Tutorials V How to Complete the Consent for Release Application

- 4. From the Drop-Down menu select "Consent for Release"
- 5. Complete the form and click "Submit"
- 6. Once the form is completed, you will see the status of your application under your "Applications"

If you have any questions about completing and submitting the Consent for Release Application, contact the Director of Clinical Practice, Dr. Sarah Wannemuehler at <u>scwannemue@usi.edu</u>.

October 2021